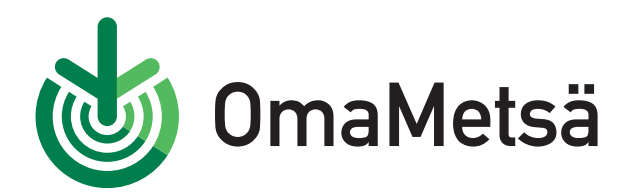

## Näin tilaat metsäveropalvelun OmaMetsässä

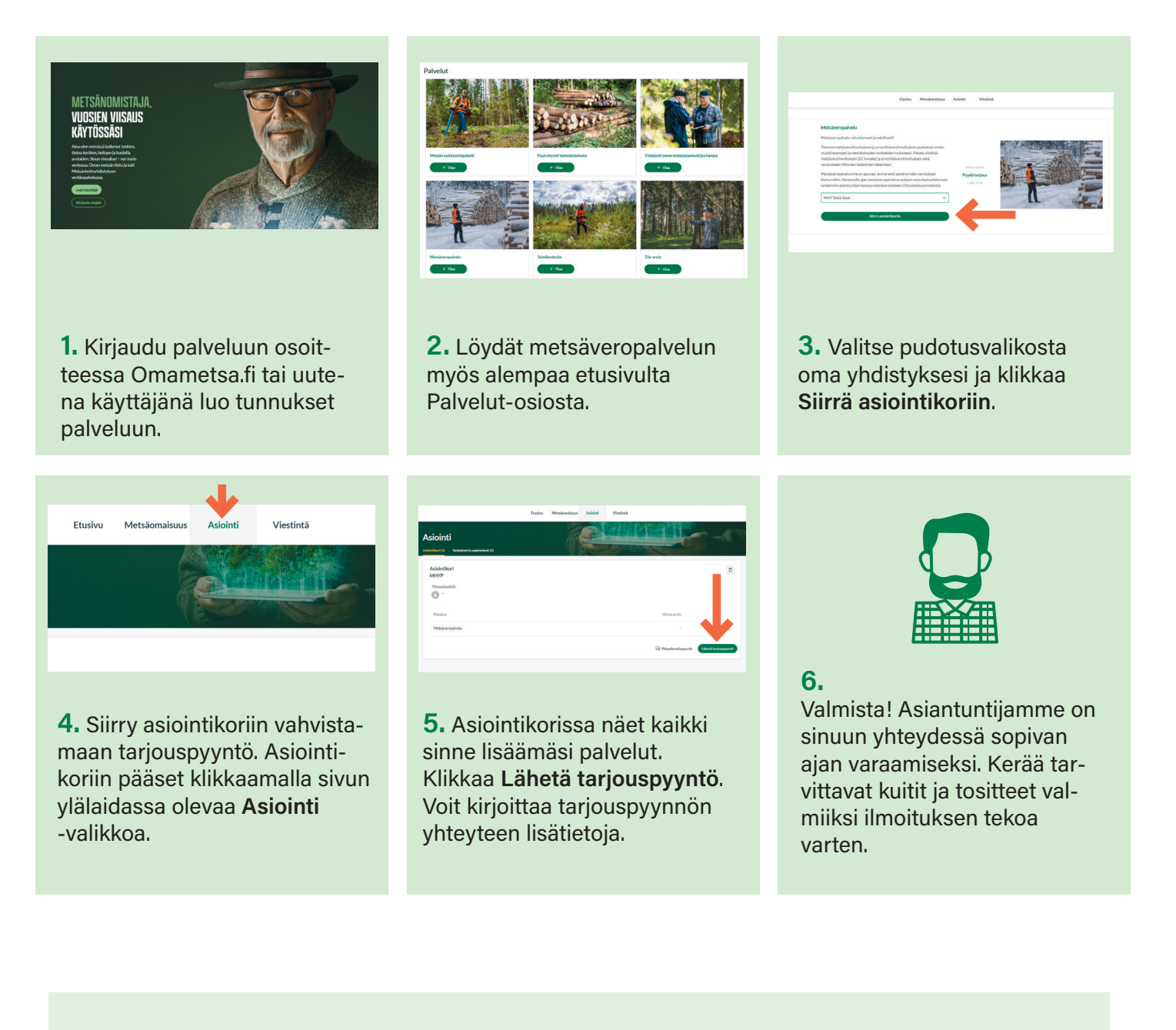

omametsa@mhy.fi

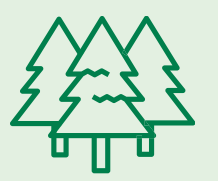

Metsäveroilmoitus tulee jättää vuosittain helmikuun lopussa. Päivämäärä voi olla myös myöhemmin keväällä, mm. maataloutta harjoittavilla metsänomistajilla. Tarkista oma päivämääräsi verottajan lähettämästä aineistosta tai OmaVerosta.

Vinkit metsäverotukseen ja kaikkien Metsänhoitoyhdistysten yhteystiedot löydät osoitteesta **Mhy.fi**.